#### 透過點對點查船期時如何得知結關日?(免登入)

Online Business Suite → Schedule → Interactive Schedule
(一站式線上服務 → 船期表 → 船期查詢)

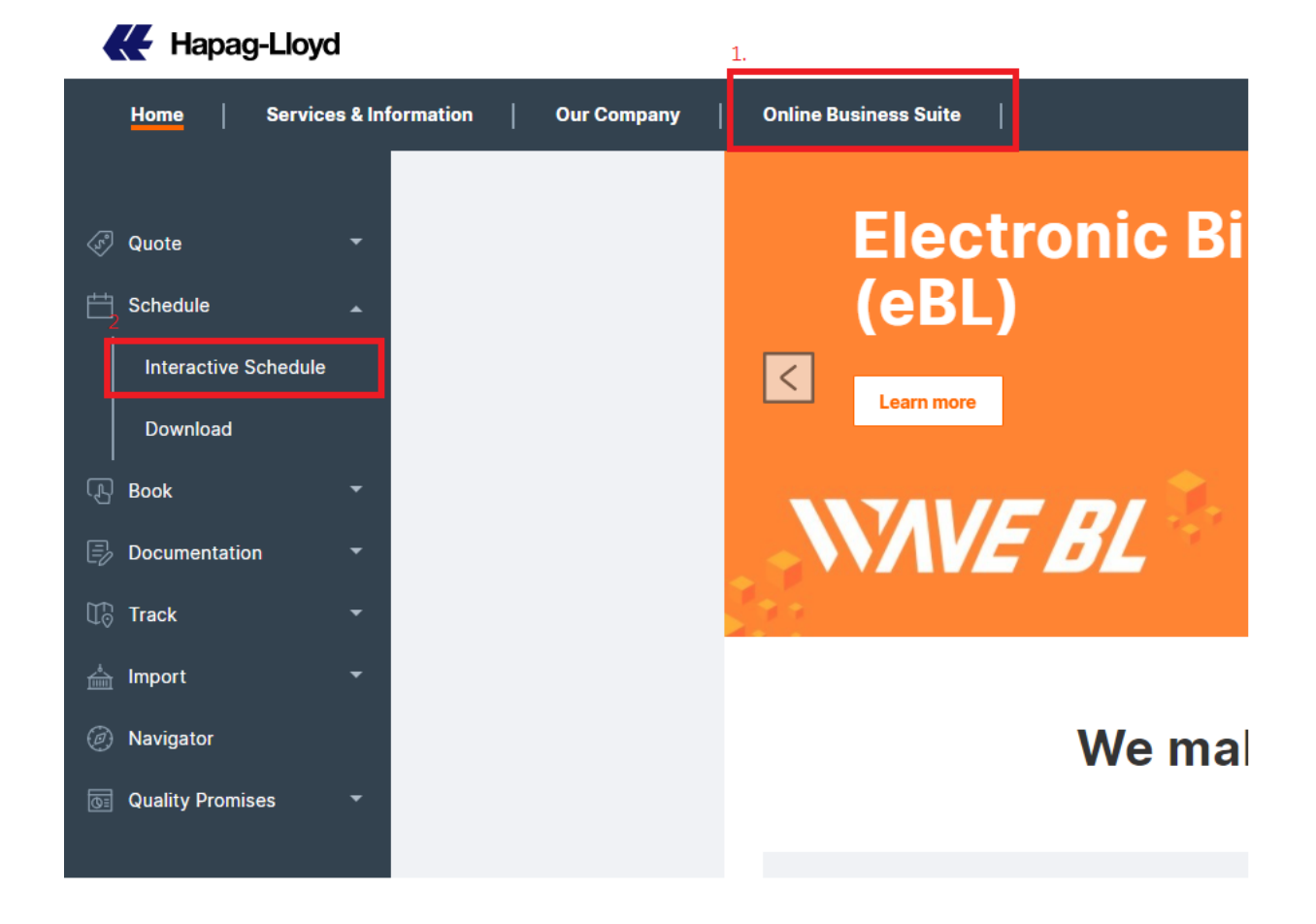

# 在這一頁輸入您的結關地與目的地(只有美國加拿大線可以指定 VIA1 & VIA2),其餘航點皆依循預設路徑

Interactive Schedule Local Schedules Subscription via Fax / E-mail

#### Interactive Schedule<sup>®</sup>

To obtain your schedule, simply insert (type ahead) your start location, end location and the required time range. By default, the transport is preset to apply from / to carrier's corresponding container terminal or ramp. Alternatively, you may select 'Received at your door' and insert your desired location / inland point. If required, up to two via locations can be specified in addition. For a map-illustration of our service routes, you may also use our **Interactive Service Finder**.

The displayed results show a selection of our sailing options, based on the search criteria. In case a specific anticipated sailing is not displayed, kindly contact your local Customer Service Booking representative for verif While we do our best to keep the content up-to-date, Hapag-Lloyd shall not be liable for damages caused by data shown on this website. For further details please see our **legal terms** on the use of the Hapag-Lloyd web **Further schedule options** can easily be obtained with our **Schedule Fax/Email Request** which supports instant despatch of your defined service report directly to your email address as noted in your **User Account**. Your preferred sailing might not be shown on our website due to an ongoing **Phase In/Phase Out Program on the North Europe to South America West Coast/Central America Trade**. In such a case please contact your booking office and we will find a solution fitting your needs.

| Start Location* | TAICHUNG (TWTXG)    | 2022-01-24 🖱 | Plus 4 ~ | week(s) | ○ Received at your door (CH)         |
|-----------------|---------------------|--------------|----------|---------|--------------------------------------|
| Via 1           |                     |              |          |         | Received at container terminal (MH)  |
| Via 2           |                     |              |          |         |                                      |
| End Location*   | HOUSTON, TX (USHOU) | 8            |          |         | ◯ Delivered at your door (CH)        |
|                 |                     |              |          |         | Delivered at container terminal (MH) |
| Export MoT      |                     |              |          |         |                                      |
| Import MoT      | ···· *              |              |          |         |                                      |

# 點選出一列您想要的航程,並在畫面下方點擊 Closing and Terminal Detail(關 閉及碼頭詳細資料)

|            | Start Locat                                                     | ion Port                                                                                                    | of Loading                                                                      | Transshipm                              | ents Vessels / Services             | Port of Discharge              |  |
|------------|-----------------------------------------------------------------|----------------------------------------------------------------------------------------------------|---------------------------------------------------------------------------------|-----------------------------------------|-------------------------------------|--------------------------------|--|
| ۲          | TAICHUNG<br>2022-01-27                                          | TW KAO<br>7 202                                                                                                    | 4.<br>HSIUNG   TW<br>2-02-12                                                    | <sup>摆</sup> 一班您想要的Sched                | 0 ONE MANEUVER / 059E / EC6<br>lule | HOUSTON, TX   US<br>2022-03-17 |  |
| $\bigcirc$ | TAICHUNG<br>2022-02-0                                           | TW KAO<br>7 202                                                                                                    | HSIUNG   TW<br>2-02-22                                                          |                                         | 0 ONE MOTIVATOR / 059E / EC6        | HOUSTON, TX   US<br>2022-03-19 |  |
| $\bigcirc$ | TAICHUNG<br>2022-02-2                                           | TW KAO<br>1 202                                                                                                    | HSIUNG   TW<br>2-02-26                                                          |                                         | 0 ONE MAXIM / 058E / EC6            | HOUSTON, TX   US<br>2022-03-26 |  |
| Ļ          | Pouting Det                                                     | tails                                                                                                    |                                                                                 |                                         |                                     |                                |  |
|            | Routing De                                                      |                                                                                                    |                                                                                 |                                         |                                     |                                |  |
|            | Roduling Der                                                    |                                                                                                    |                                                                                 |                                         |                                     |                                |  |
| Routii     | ing Details                                                     |                                                                                                    |                                                                                 |                                         |                                     |                                |  |
| Routii     | ing Details                                                     |                                                                                                    |                                                                                 | Ø                                       |                                     |                                |  |
| Routii     | ing Details                                                     | Arrival Departu                                                                                                    | re Vessel / Mode of trans                                                       | Ø<br>sport Voyage Service               |                                     |                                |  |
| Routin     | Location                                                        | Arrival Departu<br>2022-01                                                                                                    | re Vessel / Mode of trans                                                       | sport Voyage Service                    |                                     |                                |  |
| Routin     | Ing Details Location TAICHUNG                                   | Arrival         Departure           2022-01         2022-02                                                                             | <ul> <li>Vessel / Mode of trans</li> <li>Truck</li> <li>ONE MANEUVER</li> </ul> | sport Voyage Service<br>5059E EC6 #     | 。<br>書點擊有船名的Location                |                                |  |
| Routin     | Ing Details<br>Location<br>TAICHUNG<br>CHOHSIUNG<br>HOUSTON, TX | Arrival         Departut           2022-01         2022-02           2022-01-28         2022-02           2022-03-17         2022-03-17 | re Vessel / Mode of trans<br>-27 Truck<br>-12 ONE MANEUVER                      | sport Voyage Service<br>5<br>059E EC6 류 | a點擊有船名的Location                     |                                |  |

#### 在裝船港處點及 Detail(碼頭資料)

Interactive Schedule Local Schedules Subscription via Fax / E-mail

| Interac             | tive Schedule           |            |      |                       |            |
|---------------------|-------------------------|------------|------|-----------------------|------------|
| Ports               | KAOHSIUNG - HOUSTON, TX |            |      |                       |            |
| Period              | 2022-02-12 - 2022-03-17 |            |      |                       |            |
| Vessel              | ONE MANEUVER            |            |      |                       |            |
| Voyage No.          | 059E                    |            |      |                       |            |
| Internal Voyage No. | 283151                  |            |      |                       |            |
|                     |                         |            |      |                       |            |
| Terminal KAOHSIU    | NG                      |            | Term | inal HOUSTON, TX      |            |
| Name                |                         | Departure  |      | Name                  | Arrival    |
| KAO MING CO         | NTAINER TERMINAL CORP.  | 2022-02-12 | ۲    | BARBOURS CUT TERMINAL | 2022-03-17 |
| /.<br>Details       |                         |            | Ļ    | Details               |            |

#### 下方即出現碼頭訊息&結關日

### Document Closure = SI Cut-off, 提單作法截止日

### FCL = CY 結關日

| Name                                          |                         | Departure                 | Name                  | Arriv |
|-----------------------------------------------|-------------------------|---------------------------|-----------------------|-------|
| KAO MING CONTAINER TERMINAL CORP.             |                         | 2022-02-12                | BARBOURS CUT TERMINAL | 2022  |
| Details                                       |                         |                           | L. Details            |       |
|                                               |                         |                           |                       |       |
|                                               |                         |                           |                       |       |
| 雕碼頭訊息<br>minal details                        |                         |                           |                       |       |
| Terminal                                      | Opening Times           | Acceptance                |                       |       |
| Terminal Name KAO MING CONTAINER TERMINAL COR | Mon - Fri 08:30 - 17:30 | E FCL                     |                       |       |
|                                               | Saturday 08:30 - 17:30  | E LCL                     |                       |       |
| Street 2800 NANXING RD., XIAOGANG DIST.       | Sunday                  | LCL/FCL                   |                       |       |
| Post code / City 812 KAOHSIUNG                |                         |                           |                       |       |
| Remark                                        |                         |                           |                       |       |
| Arrival 2022-02-11 Time 19:00                 |                         |                           |                       |       |
| Departure 2022-02-12 Time 14:00               |                         |                           |                       |       |
| SLout off/提留作注                                | 藏正日                     |                           |                       |       |
| Booking Closure Document Closure              | Cut Off Dates           |                           | 1                     |       |
| DG 2022-01-28 Time 17:00 Date 2022-02-10      | ime 10:00 VGM 2022      | 2-02-07 <b>Time</b> 17:00 |                       |       |
|                                               | FCL 2022                | 2-01-28 Time 17:00        | CY結關日                 |       |
|                                               | Reefer 2022             | 2-01-28 Time 17:00        |                       |       |
|                                               | DG 2022                 | 2-01-28 Time 17:00        |                       |       |
|                                               | OOG/FLATS 2022          | 2-01-28 Time 17:00        |                       |       |
|                                               | LCL 2022                | 2-01-28 Time 17:00        |                       |       |